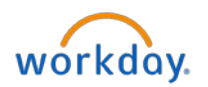

## Workday Job Aid – Voluntary Termination

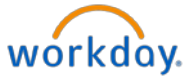

1. Select the **Workday** icon **Workdoy** on OKTA. On the Workday homepage, select **My Team Management** from **Applications**.

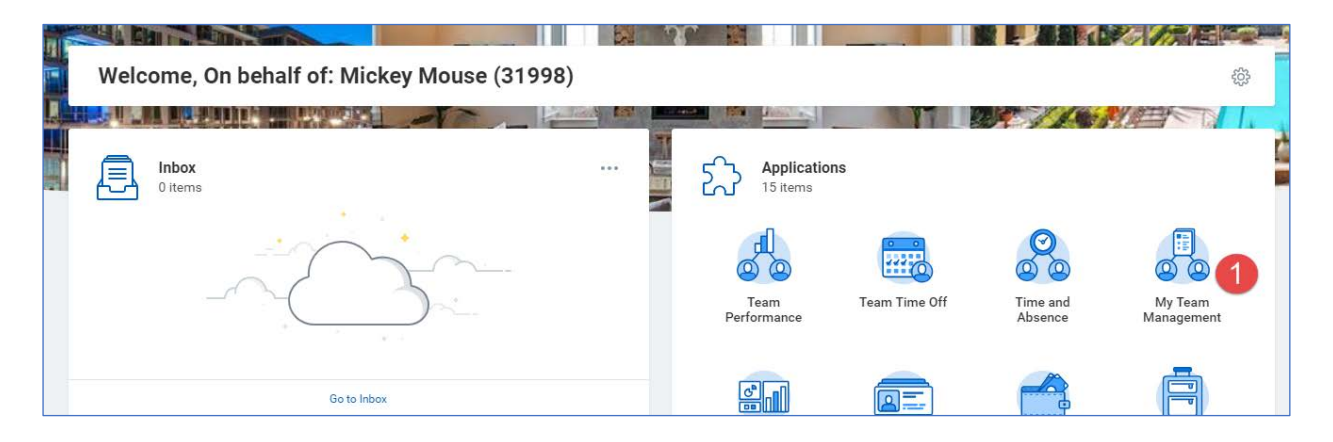

2. On the My Team Management screen, select Terminate in the Actions section.

| Q Search                                                                                                    |                                                                        |                                                          |
|----------------------------------------------------------------------------------------------------|------------------------------------------------------------------------|----------------------------------------------------------|
| My Team Management                                                                                                    |                                                                        |                                                          |
| Recent Activity                                                                                                    | My Team                                                                | 🕒 Actions 🚽                                              |
| Onboarding: Helen Parr (32002)<br>Multiple people   Approval by Payroll Administrator or Payroll Partner   No due date      | Conald Duck (32000)<br>Maintenance Supervisor<br>SAN 545 Dianey Castle | Transfer, Promote or Change Job<br>Business Title Change |
| Onboarding: Prince Charming (32001)<br>Multiple people   Approval by Payroll Administrator or Payroll Partner   No due date | Helen Parr (32002)<br>Resident Relations Rep<br>SAN 54S Diamey Castle  | Change Contingent Worker Details<br>Terminate            |
| Onboarding: Donald Duck (32000)                                                                                             | Prince Charming (32001)<br>Leaving Specialist<br>SAN 545 Disney Castle | Place Worker on Leave                                    |

- 3. On the Terminate Employee screen, select the associate's name in the Worker field.
- 4. Click OK.

| Termi      | Terminate Employee    |     |  |  |
|------------|-----------------------|-----|--|--|
| Employee ★ | × Donald Duck (32000) | ≡ 3 |  |  |
|            |                       |     |  |  |
| 4<br>ок    | Cancel                |     |  |  |

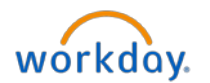

Enter the following information on the next screen:

- 5. Primary Reason for termination
- 6. All the required dates in the **Details** section
- 7. Eligibility for Rehire

| <b>Terminate Employee</b><br>P40003 Maintenance Supervisor (Actions)<br>Donald Duck (32000) (Actions) |                        |
|----------------------------------------------------------------------------------------------------|------------------------|
| Reason                                                                                                |                        |
| Primary Reason *       bearch     5       Involuntary     >       Voluntary     >                     | $\approx$ $\checkmark$ |
| Details                                                                                               |                        |
| Termination Date *                                                                                    | 4 ~                    |
| Last Day of Work * 12/21/2018 💼 6                                                                     |                        |
| Pay Through Date * 12/21/2018                                                                         |                        |
| Resignation Date                                                                                      |                        |
| Eligibility                                                                                           |                        |
| Eligible for Rehire Search Yes No No                                                                  | \$<br>\$               |

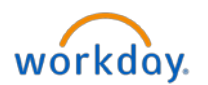

In the **Position Details** section, leave the **Close Position** check box unchecked if the chances of closing the position are low.

8. Click **Submit**.

|                                       | Position Details |       |
|---------------------------------------|------------------|-------|
|                                       | Close Position   | \$A V |
| enter your comment Attachments        |                  |       |
| Drop files here<br>or<br>Select files |                  |       |
| 8 Submit Save for Later Cancel        |                  |       |

On the next screen, click Done to forward the request to Human Resources (HR) for an approval. Once approved by HR, the application will be forwarded to Payroll for processing for a salaried associate.

For an hourly associate, the manager will receive a termination notification on Workday homepage.

9. Once you receive the termination notification, select **Time and Absence** from **Applications** to enter the hourly associate's time for their last week.

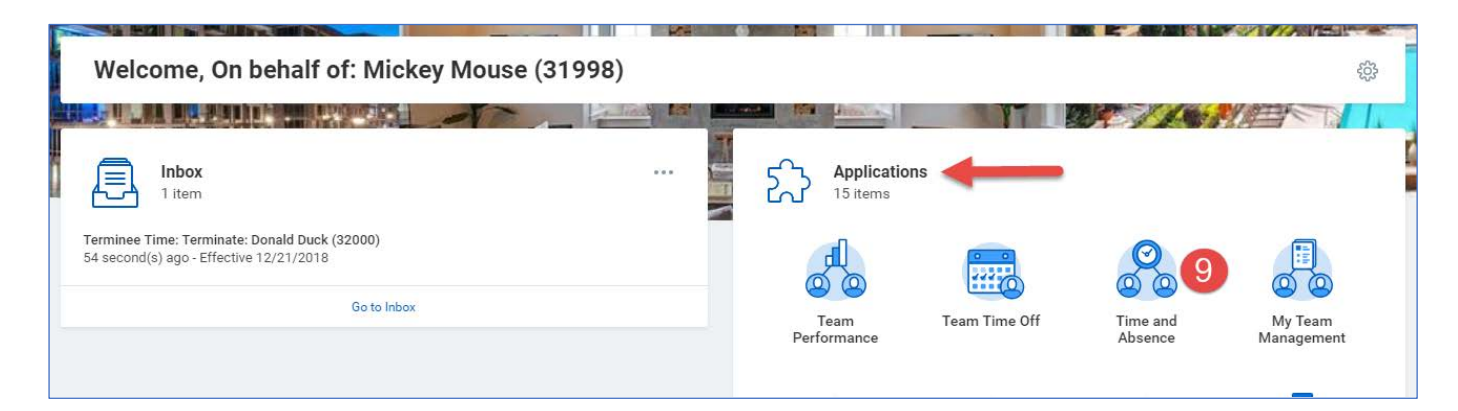

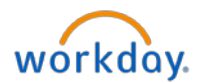

You'll be directed to the Enter Time for Worker screen.

- 10. Select the associate's name in the **Worker** field.
- 11. Select the date of termination/last day in the **Date** field.
- 12. Click **OK**.

| Ente               | Enter Time for Worker                               |  |  |
|--------------------|-----------------------------------------------------|--|--|
| Worker ≯<br>Date ≯ | ★ X Donald Duck (32000) := 10     ★ 12/21/2018 : 11 |  |  |
| 12                 | OK Cancel                                           |  |  |

13. Enter your associate's time on their last week.

| ← Ent<br>Don | ter Time<br>ald Duck (32000) 📖 |                      |                         |                                                                               |
|--------------|--------------------------------|----------------------|-------------------------|-------------------------------------------------------------------------------|
|              |                                |                      |                         | Regular Hours Call Rack Hours Overtree Hours Call Rack Overtree Hours 0 0 0 0 |
| Today        | Obec 17 - 23, 2018             |                      |                         | Enter Time                                                                    |
|              |                                | Tue 12218<br>Hours Q | West 12/15<br>Floure: 0 | 12/21/2018 13 Per 12/21<br>Hours 0                                            |
|              |                                |                      |                         | Time Type * Regular Hours                                                     |
|              |                                |                      |                         | In 99:00 AM                                                                   |
|              |                                |                      |                         | Out 🔹 12:00 PM                                                                |
| TAM          |                                |                      |                         |                                                                               |
| TE AM        |                                |                      | -                       | Out Reason * Meei *                                                           |
| 0.411        |                                |                      |                         | Hours * 3                                                                     |
|              |                                |                      |                         | Details                                                                       |
| 10.AW        |                                |                      |                         | Cost Center                                                                   |
| 11 AM        |                                |                      |                         | Waive Meal Break?                                                             |
| 12 PM        |                                |                      |                         | Comment                                                                       |
| +264         |                                |                      |                         | ergenostana.                                                                  |
|              |                                |                      |                         |                                                                               |
| 2.PM         |                                |                      |                         |                                                                               |
| 2.09         |                                |                      |                         | Cancel                                                                        |
| 4 894        |                                |                      |                         | · · · · · · · · · · · · · · · · · · ·                                         |
| 0.074        |                                |                      |                         |                                                                               |
| 1000         |                                |                      |                         |                                                                               |

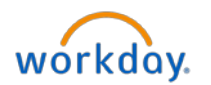

14. Review and Submit the associate's time.

|                 | Mag 12/17                                        | Tun 42/10                         | Min4 12/10                        | Thu 12/20                         | Ec 12/21                          |     |
|-----------------|--------------------------------------------------|-----------------------------------|-----------------------------------|-----------------------------------|-----------------------------------|-----|
|                 | Hours: 0                                         | Hours: 0                          | Hours: 0                          | Hours: 0                          | Mours: 8                          |     |
|                 |                                                  |                                   |                                   |                                   |                                   |     |
|                 |                                                  |                                   |                                   |                                   |                                   |     |
|                 |                                                  |                                   |                                   |                                   |                                   |     |
|                 |                                                  |                                   |                                   |                                   |                                   |     |
|                 |                                                  |                                   |                                   |                                   |                                   |     |
| 7 AM            |                                                  |                                   |                                   |                                   |                                   |     |
| I AM            |                                                  |                                   |                                   |                                   |                                   |     |
|                 |                                                  |                                   | Le re                             |                                   |                                   |     |
|                 | 9:00am - 12:00pm (Meal)                          | 9:00am - 12:00pm (Meal)           | 9:00am - 12:00pm (Meal)           | 9:00am - 12:00pm (Meal)           | 9:00am - 12:00pm (Meal)           |     |
| SAM S           | 3 Hours<br>() Not Submitted                      | Not Submitted                     | 3 Hours<br>() Not Submitted       | Not Submitted                     | 3 Hours<br>() Not Submitted       |     |
| AM S            |                                                  |                                   |                                   |                                   |                                   |     |
|                 |                                                  |                                   |                                   |                                   |                                   |     |
| 2PM             | 202020000000000000000000000000000000000          |                                   |                                   |                                   |                                   |     |
| 194             | Regular Hours<br>12:30pm - 5:30pm                | Regular Hours<br>12:30pm - 5:30pm | Regular Hours<br>12:30pm - 5:30pm | Regular Hours<br>12:30pm - 5:30pm | Regular Hours<br>12:30pm - 5:30pm |     |
| 3               | <ul> <li>Hours</li> <li>Not Submitted</li> </ul> | Hours     Not Submitted           | S Hours<br>Not Submitted          | S Hours<br>Not Submitted          | S Hours<br>() Not Submitted       |     |
| IPM 8           |                                                  |                                   |                                   |                                   |                                   |     |
| B PM            |                                                  |                                   |                                   |                                   |                                   |     |
|                 |                                                  |                                   |                                   |                                   |                                   |     |
| A COMPANY AND A |                                                  |                                   |                                   | 9                                 |                                   | 120 |

15. On the next screen – **Submit Time**, you will attest to the accuracy of the information you have provided. Click **Done** to proceed.

You'll be directed to the **Complete To Do Terminee Time** screen.

16. Click **Submit** to confirm.

| Actions (1)                                                                                                    | Archive             | Complete To Do Terminee Time Actions                                                                                                    |
|----------------------------------------------------------------------------------------------------|---------------------|----------------------------------------------------------------------------------------------------|
| Viewing: All  Viewing: All  Viewing: All  Viewing: Compared to the second second secon | Sort By: Newest v v | 4 minute(s) ago - Effective 12/21/2018         For       Donald Duck (32000)         Overall Process       Terminate: Donald Duck (32000)         Overall Status       In Progress         Instructions       Please ensure that any necessary time has been added to the time card through the termination end date. |
|                                                                                                    |                     | enter your comment.                                                                                                    |

Click **Done** on the next screen to complete the process.